## **Pella Insynctive**

## Initial Setup/Installation of Driver

- 1.
- 2. 1. Install (1) Insynctive Blind or Shade driver per each device that is enrolled to your Insynctive Bridge.
- 3. 2. From the connections tab within Composer, bind the connection named "BRIDGE" to the corresponding Insynctive Bridge.
- 4. 3. When you enroll your devices to the Insynctive Bridge, devices are enrolled in sequential order. If you enroll your blind first, followed by a contact sensor. The first binding on the bridge will be the blind, followed by the contact sensor.
- 5. 4. You must set the total time it takes to for a shade to move from opened to closed, and closed to open. It is recommended you use a stopwatch/phone app to time this.
- 6. 5. If your shade direction is not correct, try changing the "Shade Direction" property to the opposite value.

7.

## Disclaimer:

This driver contains code written by Cinegration. Any modification to this driver or any driver written by Cinegration without the express consent will void all warranties, and potentially legal action.

This driver has been designed to work with Control4 2.10 and higher Control4 systems.

## Warranty:

Cinegration strives to provide fully working drivers without defects. However, changes and bugs may be found. Because of this, any bug/maintenance update to this driver will be free of charge. However, due to the ever changing nature of computer and audio/video systems, if a new version of the Control4® software creates issues with this driver, or feature enhancements, an upgrade version will be provided